## ИНСТРУКЦИЯ ПО РАБОТЕ В ЛИЧНОМ КАБИНЕТЕ ПОСТУПАЮЩЕГО

.

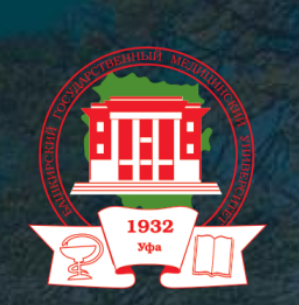

Прием документов осуществляется в онлайн-формате через личный кабинет поступающего.

#### **PRIEM.BASHGMU.RU** сайт приемной комиссии бгму

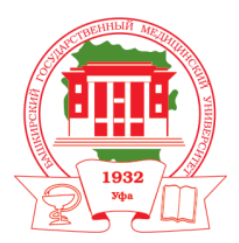

#### 🕩 Личный кабинет

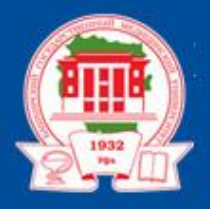

## ПРИЕМНАЯ КОМИССИЯ БГМУ

ОБЩАЯ ИНФОРМАЦИЯ СРЕДНЕЕ ПРОФЕССИОНАЛЬНОЕ ОБРАЗОВАНИЕ БАКАЛАВРИАТ И СПЕЦИАЛИТЕТ

МАГИСТРАТУРА АСПИРАНТУРА ОРДИНАТУРА

1

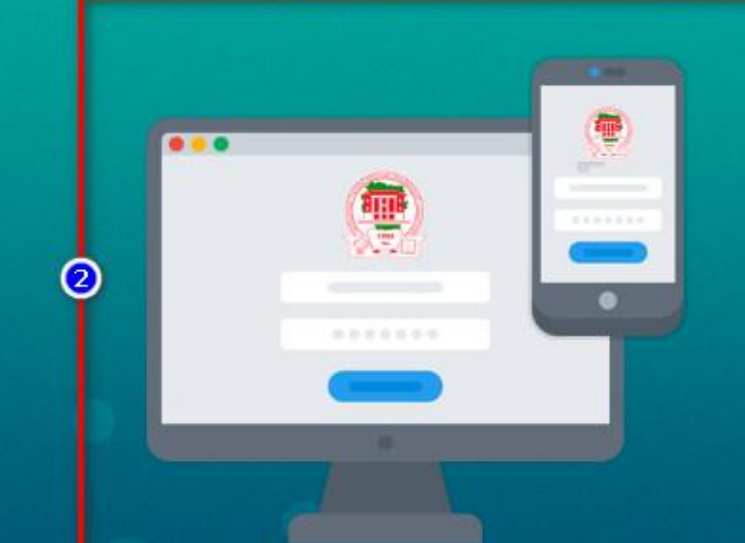

Прием документов осуществляется в онлайн-формате через личный кабинет поступающего

ПОДАТЬ ДОКУМЕНТЫ

#### **BASHGMU.RU** официальный сайт бгму

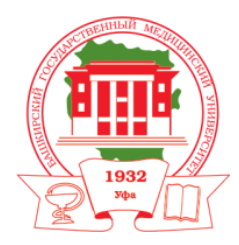

AA

RU

EN

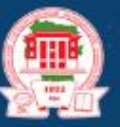

Университет

Башкирский государственный медицинский университет

Наука и инновации

Вход в личный кабинет

Жизнь БГМУ

Лечебная работа

) Публичный репозиторий

C

Учебный портал Научная библиотека

Q

Прием документов в БГМУ осуществляется в онлайнформате

Образование

Подробнее

## PRIEM.BASHGMU.RU

ТЕЛЕФОН ГОРЯЧЕЙ ЛИНИИ по всем вопросам подачи документов

+7 (347) 268-02-28

В случае возникновения каких-либо проблем при подаче заявления

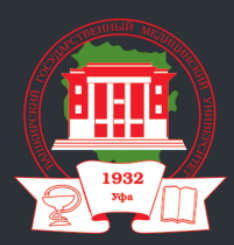

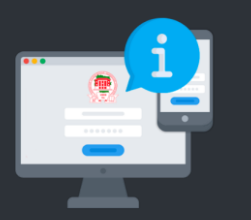

## Инструкция по работе в личном кабинете

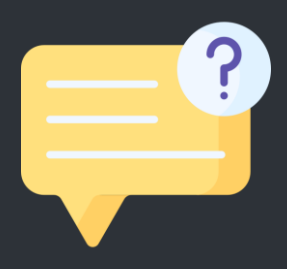

#### help-bashgmu@yandex.ru

(напишите нам на почту технической поддержки)

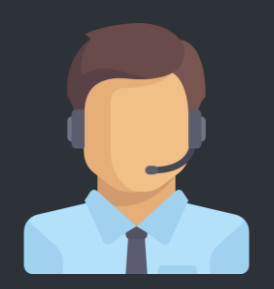

#### +7 (347) 268-02-28

(звоните на наш телефон горячей линии, в будни: 9:00-17:00 перерыв: 13:00-14:00)

# РЕГИСТРАЦИЯ И АВТОРИЗАЦИЯ В ЛИЧНОМ КАБИНЕТЕ ПОСТУПАЮЩЕГО

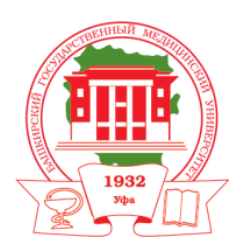

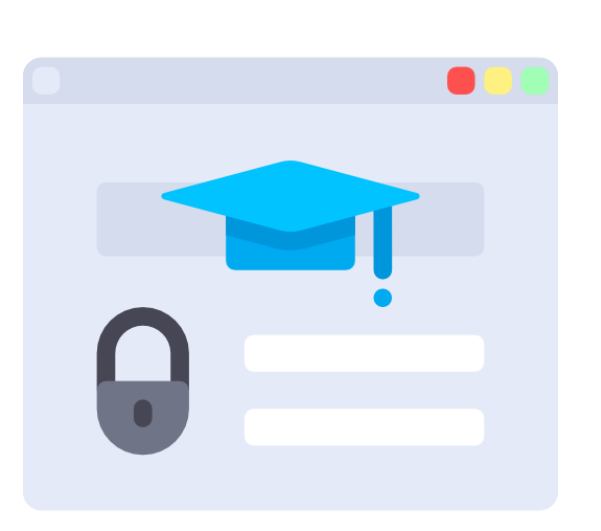

- При регистрации, на указанный адрес придет ответное письмо, с ссылкой для подтверждения регистрации (если письма нет – проверить папку СПАМ)
- **2. Ввести E-mail и пароль для авторизации** (будьте внимательны при вводе данных)
- 3. Выбрать программу образования куда подать документы (СПО, бакалавриат, специалитет, магистратура, и т.д.)

## Шаг 1. ЗАПОЛНЕНИЕ ПЕРСОНАЛЬНЫХ ДАННЫХ

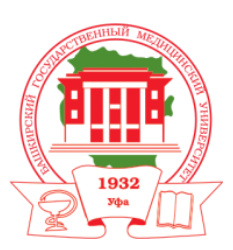

### На данном этапе понадобятся:

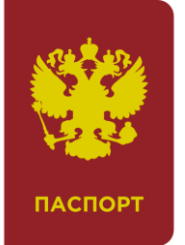

Персональные данные и скан-копия паспорта (стр. 2 + стр. 3 одним PDF-файлом) (документа удостоверяющего личность)

Документы, по которым сдавались ЕГЭ (только в случае, если вы сдавали ЕГЭ по старым документам или если вы сдавали ЕГЭ по документу отличному от того что вы указали в разделе «Персональная информация»

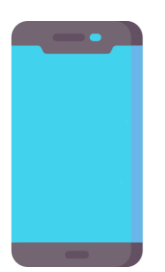

Действующий номер телефона

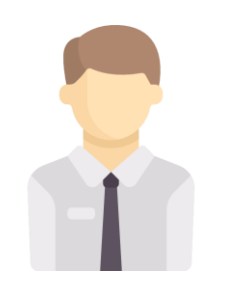

Электронное фото поступающего (сделанное в текущем календарном году)

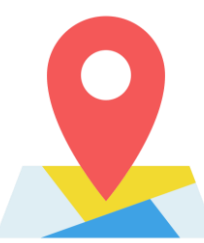

Адрес регистрации

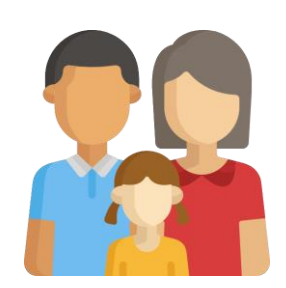

Данные о родственниках

### Шаг 2. ЗАПОЛНЕНИЕ ПЕРСОНАЛЬНЫХ ДАННЫХ

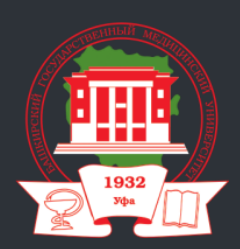

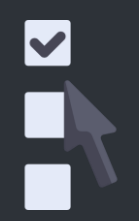

Укажите специальности, куда вы хотите подать документы (бюджет, коммерция, целевой, льгота)

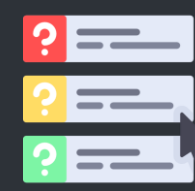

Сформируйте вступительные испытания (диплом СПО, льгота)

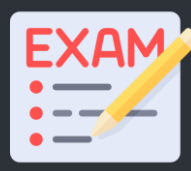

Укажите баллы ЕГЭ/оценки из вкладыша аттестата (если)

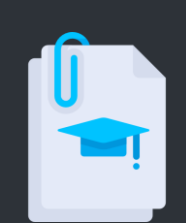

Прикрепите дополнительные документы (ИД, целевой договор, иные документы)

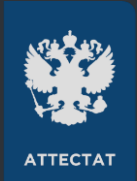

Данные аттестата/диплома (серия, номер, учебное учреждение, с отличием)

#### Шаг <mark>3.</mark> ПОДАЧА ЗАЯВЛЕНИЯ

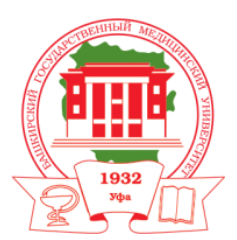

#### На данном этапе понадобятся:

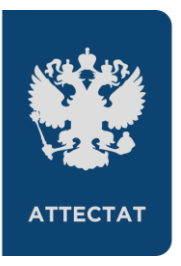

Скан-копия аттестата/диплома об образовании

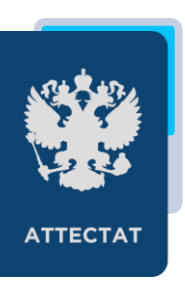

Скан-копия приложения (вкладыша) аттестата/диплома об образовании

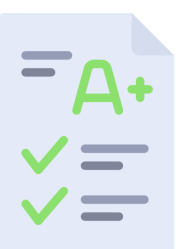

Скан-копия заявления поступающего

#### Шаг <mark>3.</mark> ПОДАЧА ЗАЯВЛЕНИЯ

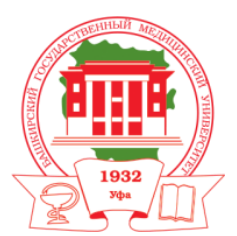

#### На данном этапе понадобятся:

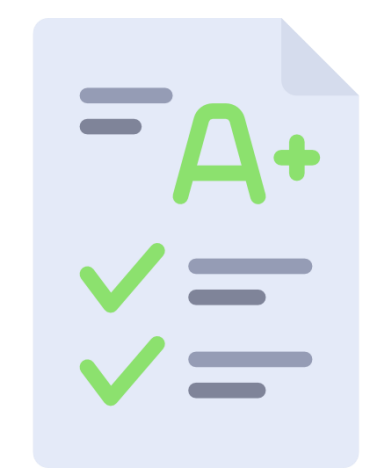

После подачи документов, вы всегда можете изменить ваше заявление (например получили целевой договор, решили изменить специальности) до окончания срока приема документов через Личный кабинет поступающего (через отзыв заявления)

#### СКАН-КОПИИ ДОКУМЕНТОВ

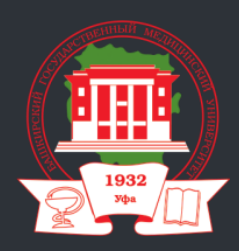

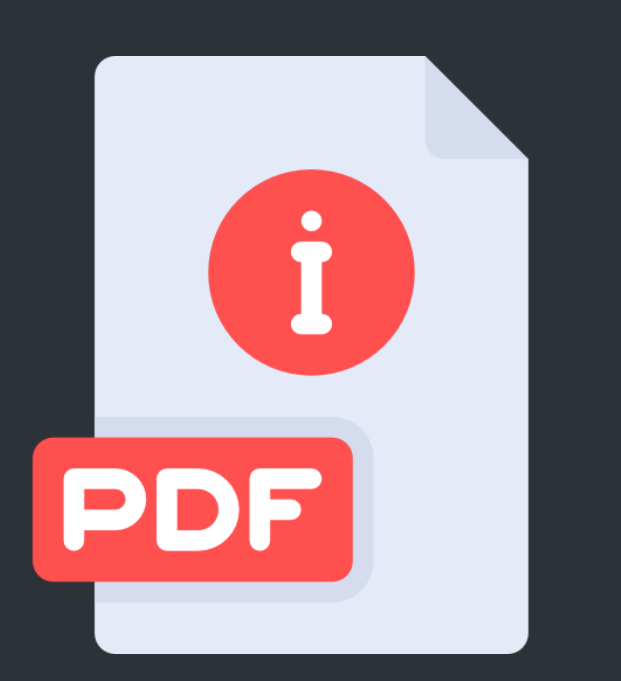

- Скан-копия паспорта или фото (стр. 2 + стр. 3) (фио, фото, дата выдачи, кем выдан и т.д)
- **2. Скан-копия или фото аттестата/диплома** (фио, номер, серия, учебное заведение)
- **3. Скан-копия вкладыша аттестата/диплома** (все страницы в одном PDF-файле)
- 4. Скан-копия заявление поступающего + согласие на зачисление (все страницы в одном PDF-файле)

# Все скан-копии и фотографии должны быть машиночитаемыми.

#### БАЛЛЫ ЕГЭ

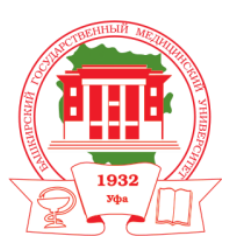

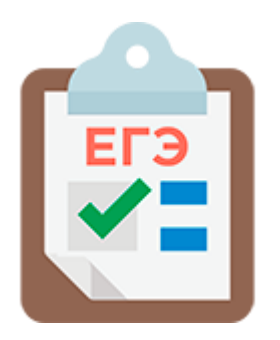

#### Вы можете подать документы, даже если не известны баллы ЕГЭ (при подаче заявления достаточно указать мин. количество баллов ЕГЭ)

#### Обращаем внимание

Ознакомиться с минимальным количеством баллов ЕГЭ для подачи документов вы можете на официальном сайте Приемной комиссии БГМУ

#### Обращаем внимание

Нет необходимости изменять заявление после объявления результатов ЕГЭ, т.к. мы сделаем запрос в базу Федеральной информационной системы

#### СОГЛАСИЕ НА ЗАЧИСЛЕНИЕ

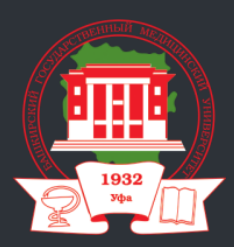

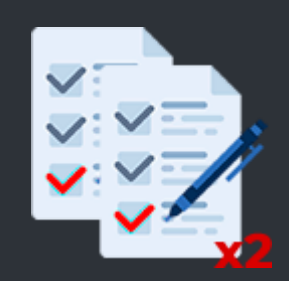

#### БЮДЖЕТНОЕ ОБУЧЕНИЕ

(вы можете по своему усмотрению подать заявление о согласии на зачисление МАКСИМУМ - ДВА РАЗА)

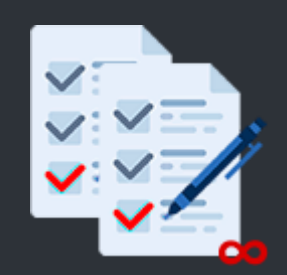

#### ПЛАТНОЕ ОБУЧЕНИЕ

(заявление о согласии на зачисление можно подать неограниченное количество раз)

#### СОГЛАСИЕ НА ЗАЧИСЛЕНИЕ

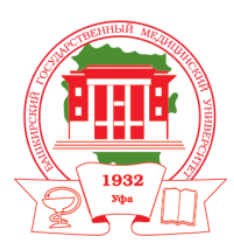

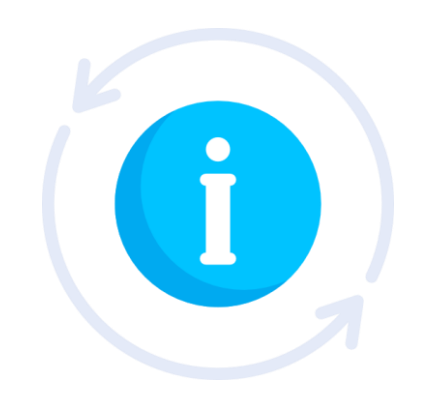

Для зачисления поступающего ОРИГИНАЛ аттестата/диплома не нужен. Достаточно заявления о согласии на зачисление.

При подаче согласии на зачисление, поступающий ОБЯЗУЕТСЯ: - в течении первого учебного года, предоставить ОРИГИНАЛ аттестата/диплома и медицинской справки (обследований)